## Nieuwe beveiliging Nassau accounts

(Multi Factor Authentication met Microsoft Authenticator app)

Tijdens de start van het schooljaar 2023-2024 is er een extra beveiliging ingesteld op onze Nassau accounts. Als je op het "Nassau Device" wifi netwerk op school zit zul je hier niets van merken. Als je op een ander wifi netwerk zit (zoals bijvoorbeeld thuis) heb je om in te loggen een **app op je telefoon** nodig.

Hieronder wordt uitgelegd wat je moet doen:

# Microsoft Authenticator app installeren op je telefoon

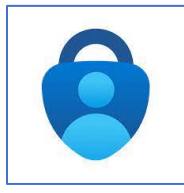

1- Ga naar Google Play (Android telefoon) of de App store (Apple Iphone) en zoek naar: **Microsoft Authenticator app**.

Klik op downloaden en daarna op installeren.

### Eenmalig instellen:

2- Open je e-mail thuis en je ziet het volgende: \* zie je dit venster niet of heb je een nieuwe telefoon aangeschaft nadat je deze app hebt geïnstalleerd, volg dan eerst de stap aan het einde van dit document.

| DE 🚺 NASSAU                                                               |            |
|---------------------------------------------------------------------------|------------|
| mfatest1@denassau.nl                                                      |            |
| Meer informatie vereist                                                   |            |
| Uw organisatie heeft meer informatie nodig om uw account veilig te houden |            |
| Een ander account gebruiken                                               |            |
| Meer informatie                                                           |            |
| <u>Volgende</u>                                                           | 3- Klik or |
|                                                                           |            |
| Meia je aan met je Nassau school account                                  |            |

3- Klik op "Volgende" en voer je wachtwoord in.

#### Je ziet nu dit:

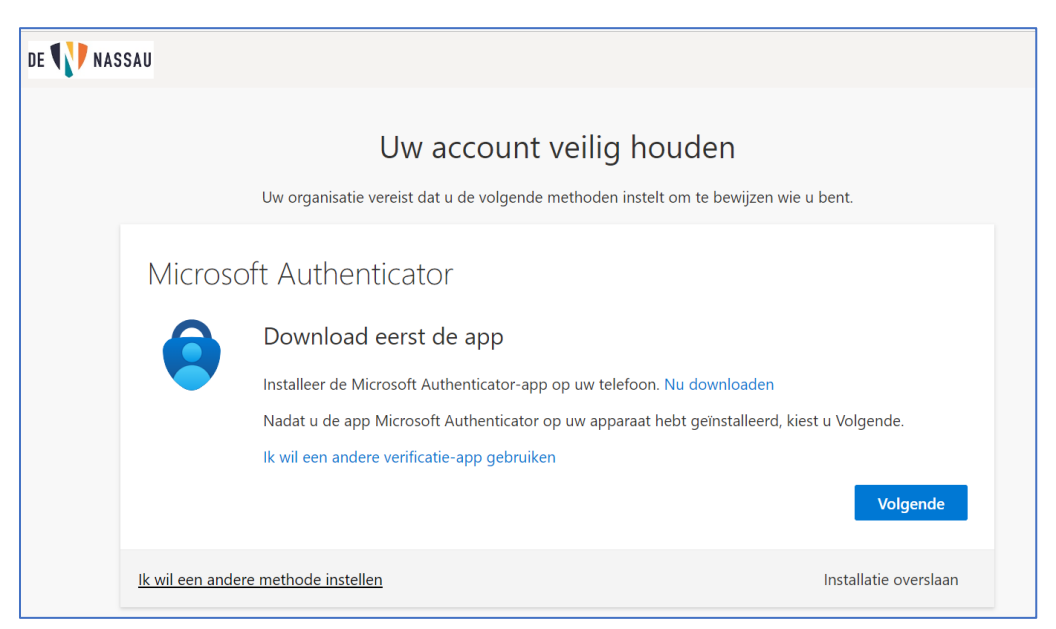

| Uw account veilig houden<br>Uw organisatie vereist dat u de volgende methoden instelt om te bewijzen wie u bent.                  |                                                  |
|----------------------------------------------------------------------------------------------------|--------------------------------------------------|
| Microsoft Authenticator       Uw account instellen       Sta meldingen toe als hierom wordt gevraagd. Voeg vervolgens eer school. | n account toe en kies Werk of<br>Vorige Volgende |
| <u>Ik wil een andere methode instellen</u>                                                                                        | Installatie overslaan                            |

### 5- Als je bovenstaande ziet start dan eerst de **Microsoft Authenticator app** op je telefoon.

6- Klik daarna op "Volgende": je ziet nu een QR code.

| De QR-code scannen                                                                                  |                                            |
|----------------------------------------------------------------------------------------------------|--------------------------------------------|
| Gebruik de Microsoft Authenticator-app om de QR-code te scannen. H<br>app verbonden met uw account. | lierdoor wordt de Microsoft Authenticator- |
| Nadat u de QR-code hebt gescand, kiest u Volgende.                                                  |                                            |
|                                                                                                    |                                            |
| Kan de afbeelding niet worden gescand?                                                              |                                            |
|                                                                                                    | Vorige Volgende                            |

### Volgende schermen zijn zichtbaar op je **telefoon**:

|                                      | ← Account toevoegen                              | Werk- of schoolaccount |
|--------------------------------------|--------------------------------------------------|------------------------|
| 12:00                                | Welk soort account voegt u toe?                  | loevoegen              |
| $\equiv$ Accounts +                  | Persoonlijk account (j                           | Een QR-code scannen    |
|                                      | Werk- of schoolaccount (j)                       | 菌 Aanmelden            |
| 7-Druk op 🕂 bovenaan in de app op je | Ander account (Google, Facebook, )<br>enzovoort) | ANNULEREN              |

7-Druk op **+** bovenaan in de app op je telefoon. (afb.1)

8-Kies "Werk- of schoolaccount" (afb.2)

#### 9-Kies "Een QR-code scannen" (afb.3)

10-Scan de code op je scherm met de app op je telefoon

#### Je ziet nu op je eigen laptopscherm een getal.

- 11- Vul dat getal in op je TELEFOON,
- 12- Klik op "**Ja**" in de app op je telefoon.

| Uw organisatie vereist               | dat u de volgende methoden instelt om te bewijzen wie u bent.                 |
|--------------------------------------|-------------------------------------------------------------------------------|
| Microsoft Authentica                 | tor                                                                           |
| Laten we dit ee                      | ens uitproberen                                                               |
| Keur de melding goed<br>weergegeven. | l die we naar uw app sturen, door het nummer in te voeren dat hieronder wordt |
|                                      | 28                                                                            |
|                                      | Vorige Volgende                                                               |
| Microsoft Authenticat                | Or<br>urd<br>Vorige Volgende                                                  |
| Ik wil een andere methode instellen  | Installatie overslaan                                                         |

13- Je ziet nu dat de melding is goedgekeurd, klik op "Volgende".

| Volt   | ooid                                                                             |        |
|--------|----------------------------------------------------------------------------------|--------|
| De bev | eiligingsgegevens zijn ingesteld. Kies Gereed om door te gaan met de aanmelding. |        |
| Standa | ardaanmeldmethode:                                                               |        |
| ٢      | Microsoft Authenticator<br>moto g pro                                            |        |
| ٢      | Microsoft Authenticator                                                          |        |
|        |                                                                                  | Gereed |

14- Klik daarna op "Gereed".

\*<mark>Volgende is alleen nodig als je bij de eerste stap de melding voor extra informatie niet krijgt of als</mark> je een **nieuwe telefoon** hebt aangeschaft.

LET OP: als je de oude telefoon NIET meer kunt gebruiken MOET je eerst naar de ICT anders kom je nooit in deze pagina.

Krijg je de melding **NIET** als je de e-mail opent of heb je een nieuwe telefoon en moet je de app opnieuw instellen, vul dan **aka.ms/mfasetup** in in de bovenste balk van Microsoft Edge

aka.ms/mfasetup , kies + Aanmeldingsmethode toevoegen, en kies "Authenticator-app". You can now enable your phone number (+31 628536408) to be used as a username for sign in. Enable Beveiligingsgegevens Dit zijn de methoden die u gebruikt om u bij uw account aan te melden of om uw wachtwoord opnieuw in te stellen. Standaardaanmeldmethode: Microsoft Authenticator - Melding Wijzigen + Aanmeldingsmethode toevoegen Een methode toevoegen × S Telefoon Welke methode wilt u toevoegen? Microsoft Authenticator
Meervoudige verificatie pushen (MFA) Een methode kiezen Authenticator-app Microsoft Authenticator
Meervoudige verificatie pushen (MFA) Telefoon (werk)

Volg verder de handleiding vanaf stap 4.